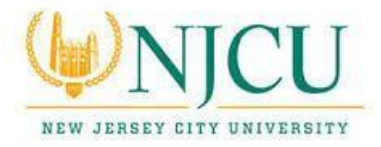

## Instructions on how to Issue "Academic Concerns" Alerts in the NJCU EAB SSC Campus Platform

Academic Concerns alerts allow faculty to mark the students for whom there are academic concerns that the students are on a path to failing a course.

To submit Academic Concerns alerts in SSC Campus:

- 1) Log in to the NJCU EAB SSC Campus platform at <a href="https://njcu.campus.eab.com">https://njcu.campus.eab.com</a> using your GothicNet credentials.
- 2) Click on the Arme icon on the left-hand side of page.
- 3) Because many NJCU faculty advise, the default page for faculty in SSC Campus is the **Advisor Home** page. Click on the arrow to the right of **Advisor Home** and choose **Professor Home**.

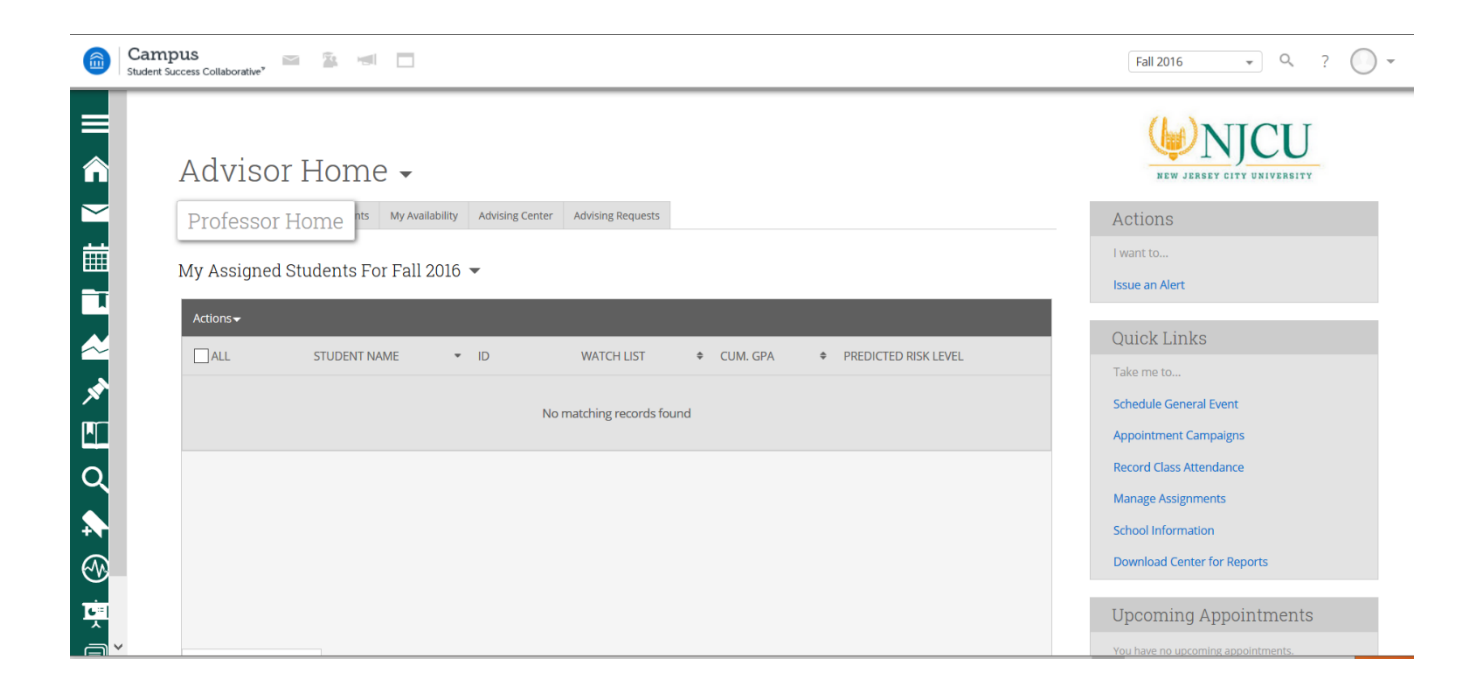

4) From **Professor Home**, faculty will see the courses they are teaching in a given semester as well as a complete list of all students enrolled in those courses.

| Gine Can<br>Studer | mpus 🔤 📹 🔲             |      |                                              |                  | Fall 2016 • Q ? •         |
|--------------------|------------------------|------|----------------------------------------------|------------------|---------------------------|
| ≡<br>^             | Professor Home         |      |                                              |                  |                           |
| <b>≥</b><br>#      | Class Listing          |      |                                              |                  | Quick Links<br>Take me to |
|                    | CLASS NAME             | TIME | ROOM                                         |                  | Schedule General Event    |
| *                  |                        | MW   | Grossnickle Hall-<br>George Karnoutsos A & S | Progress Reports | School Information        |
| Q                  |                        | M    | George Karnoutsos A & S                      | Progress Reports |                           |
|                    |                        | MW   | George Karnoutsos A & S                      | Progress Reports |                           |
|                    | Students In My Classes |      |                                              |                  |                           |
|                    | Actions -              |      |                                              |                  |                           |
|                    | STUDENT NAME           | \$   | COURSE(S)                                    | \$               |                           |

5) To issue an alert for a student for whom there is academic concern, from **Professor Home**, click in the box next to a student's name and to **Actions** → **Issue an Alert** from the **Actions** menu.

|        | Campus<br>Student Success Collaborative* |                                    |                               |                             | Fall 2016 - ? 🕗 -           |
|--------|------------------------------------------|------------------------------------|-------------------------------|-----------------------------|-----------------------------|
|        | · · · · ·                                |                                    |                               | песога ниу стазь Асселиансе |                             |
|        | (                                        |                                    |                               |                             | Record All Class Attendance |
|        |                                          |                                    |                               |                             | Manage Assignments          |
| Î      |                                          |                                    |                               |                             | School Information          |
| $\geq$ | Students In My Classes                   |                                    |                               |                             | Download Center for Reports |
| 蔮      | Actions 🗸                                |                                    |                               |                             |                             |
|        | Send Message                             |                                    | <ul> <li>COUDCE(C)</li> </ul> |                             |                             |
|        | Issue Alert                              | € CATEGORY                         | ⊊ COURSE(S)                   | Ŧ                           |                             |
|        | Tag                                      | OSP - Opportunity Scholars Program | ı                             | ^                           |                             |
| $\sim$ |                                          | OSP - Opportunity Scholars Program | 1                             |                             |                             |
|        | Note                                     | Athletes                           |                               |                             |                             |
| ×      | Mass Print                               |                                    |                               |                             |                             |
| Q      | 🗆 5 At                                   |                                    |                               |                             |                             |
|        | 🗆 6 Ba                                   |                                    |                               |                             |                             |
|        | 🗆 7 Ba                                   |                                    |                               |                             |                             |
|        | ☑ 8 Be                                   |                                    |                               |                             |                             |
|        | 🗆 9 Bl.                                  |                                    |                               |                             |                             |
|        |                                          |                                    |                               | ¥                           |                             |
|        |                                          |                                    |                               |                             |                             |
|        |                                          |                                    |                               |                             |                             |
|        | My Assigned Students                     |                                    |                               |                             |                             |
|        | ing ribbigrica staatiitb                 |                                    |                               |                             |                             |
|        |                                          |                                    |                               |                             |                             |

6) In the dialog box, select one or more reasons for the alert in the first drop down box. You also will have the option of selecting a specific course if the alert directly pertains to a single course. The student's schedule is pre-populated in the second drop down box. To complete your alert, fill in any additional comments you have, then click **Submit**.

| ISSUE ALERT                                                        |                                                                                                    | × |  |
|--------------------------------------------------------------------|----------------------------------------------------------------------------------------------------|---|--|
| Student                                                            |                                                                                                    |   |  |
| Please select the reason you believe this student needs assistance | Needs Tutoring                                                                                        | ^ |  |
| Is this alert associated with a specific class?                    | Transfer Risk<br>Absences                                                                             |   |  |
| Additional Comments                                                | Tardiness                                                                                             |   |  |
| Please enter a comment.                                            | <ul> <li>Missing Assignments</li> <li>Quiz/Assignment Grades</li> <li>In-Class Performance</li> </ul> |   |  |
| Submit Cancel                                                      |                                                                                                    |   |  |
|                                                                    |                                                                                                    |   |  |

Each alert is then issued/assigned as described below.

Nine Alert Reasons:

- Absences alert email issued to advisor, case assigned to advisor
- Tardiness alert email issued to advisor, case assigned to advisor
- Missing Assignments alert email issued to advisor, case assigned to advisor
- Quiz/Assignment Grades alert email issued to advisor, case assigned to advisor
- Midterm Grade alert email issued to advisor, case assigned to advisor
- In-class Performance alert email issued to advisor, case assigned to advisor
- Needs Tutoring alert email issued to advisor, case assigned to director of tutoring hub
- Writing Support alert email issued to advisor, case assigned to director of tutoring hub
- Transfer Risk alert email issued to advisor, case assigned to advisor

Alerts will always show on the student's profile. When an alert is issued in SSC Campus for a student, the platform will send a notification to the student's advisor and will send an email to the student.

Below is an example of a follow-up from an advisor as a result of a professor issuing an academic concerns alert in the NJCU EAB SSC Campus platform.

| course                                                                                                    |
|----------------------------------------------------------------------------------------------------|
| NUCU<br>New Jersey City University                                                                                                    |
| This e-mail was sent to I. You are receiving a copy of this e-mail because the sender wanted you to be notified that it was sent. If you have any questions, please contact your administrator. Thank you!                                                                                                    |
| I am reaching out to you because your professor, Dr , has alerted me to the fact that you are in danger of failing point.                                                                                                    |
| Please call my office at the University Advisement Center (Vodra Hall, room 101) at 201-<br>200-3300 (or come to the office in person) to schedule an advisement appointment. If you<br>cannot make an appointment in person, please let the front desk staff know that you'll need<br>a phone appointment so we can do the advisement over the phone. I also have walk-in<br>hours on Tuesdays and Thursdays between the hours of 8:00am to 12:30pm and 2:00pm-<br>3:30pm, so you are welcome to just "walk-in" during those days/times for advisement as<br>well. |
| I hope to see you soon!                                                                                                    |

When an alert is created, a case is also created. A case will be assigned to a specific person for follow up and who will "manage" the case. The nature of the specific alert reason determines which individual is assigned to the case for management or reassignment. These individuals are the "gatekeepers." Gatekeepers may reassign a case to a different division, say tutoring, if they speak with the students and determine that tutoring is needed for a reason such as "quiz assignment grade."

Alerts are issued through SSC Campus, but any emails sent to an SSC Campus user are also received in their Outlook and messaging center.

More information is available on our NJCU EAB SSC Campus website at <u>http://njcu.edu/about/student-success/ssc-campus-njcu</u>.

If you need assistance or have questions, please feel free to email <u>NJCUEAB@njcu.edu</u>.